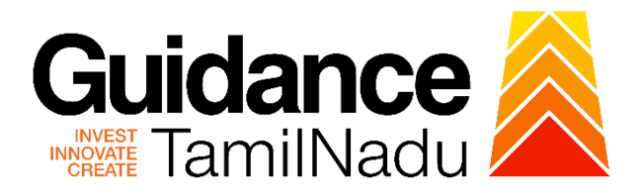

# TAMIL NADU SINGLE WINDOW PORTAL

# **APPLICANT MANUAL**

# Renewal of Allopathic Drug Manufacturing Licence -Payment of Retention Fee

Food Safety and Drug Administration

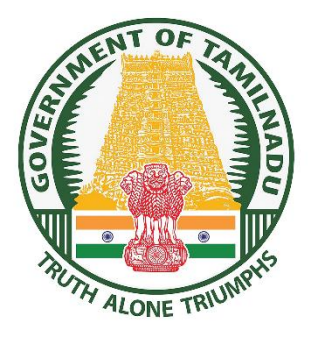

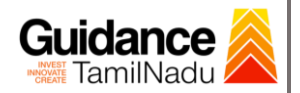

# **Table of Contents**

| 1. Home Page                                                                                                    | 3                              |
|----------------------------------------------------------------------------------------------------|--------------------------------|
| 2. Registration                                                                                                    | 4                              |
| 3. Mobile Number / Email ID – 2-Step Verification Process                                                                                            | 6                              |
| 4. Login                                                                                                    | 9                              |
| 5. Dashboard Overview                                                                                                    | 10                             |
| 6. Combined Application Form (CAF)                                                                                                    | 11                             |
|                                                                                                    |                                |
| 7. Apply for Renewal of Allopathic Drug Manufacturing Licence - Paym                                                                                 | ent of                         |
| 7. Apply for Renewal of Allopathic Drug Manufacturing Licence - Paym Retention Fee                                                                   | ent of<br>13                   |
| <ol> <li>7. Apply for Renewal of Allopathic Drug Manufacturing Licence - Paym<br/>Retention Fee</li> <li>8. Filling the Application Form.</li> </ol> | ent of<br>13<br>16             |
| <ol> <li>7. Apply for Renewal of Allopathic Drug Manufacturing Licence - Paym<br/>Retention Fee</li> <li>8. Filling the Application Form</li></ol>   | ent of<br>13<br>16<br>17       |
| <ol> <li>7. Apply for Renewal of Allopathic Drug Manufacturing Licence - Paym<br/>Retention Fee</li></ol>                                            | ent of<br>13<br>16<br>17<br>19 |

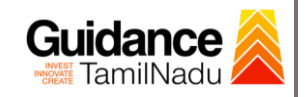

### 1. Home Page

- The journey of the new applicant starts with Tamil Nadu Single Window Portal (TNSWP) homepage that can be accessed through <u>https://tnswp.com</u> website wherein it gives various information's, useful links, and functionalities about TNSWP.
- 2) Applicant can reach the helpdesk Toll free number 1800-258-3878 and Helpdesk Email.

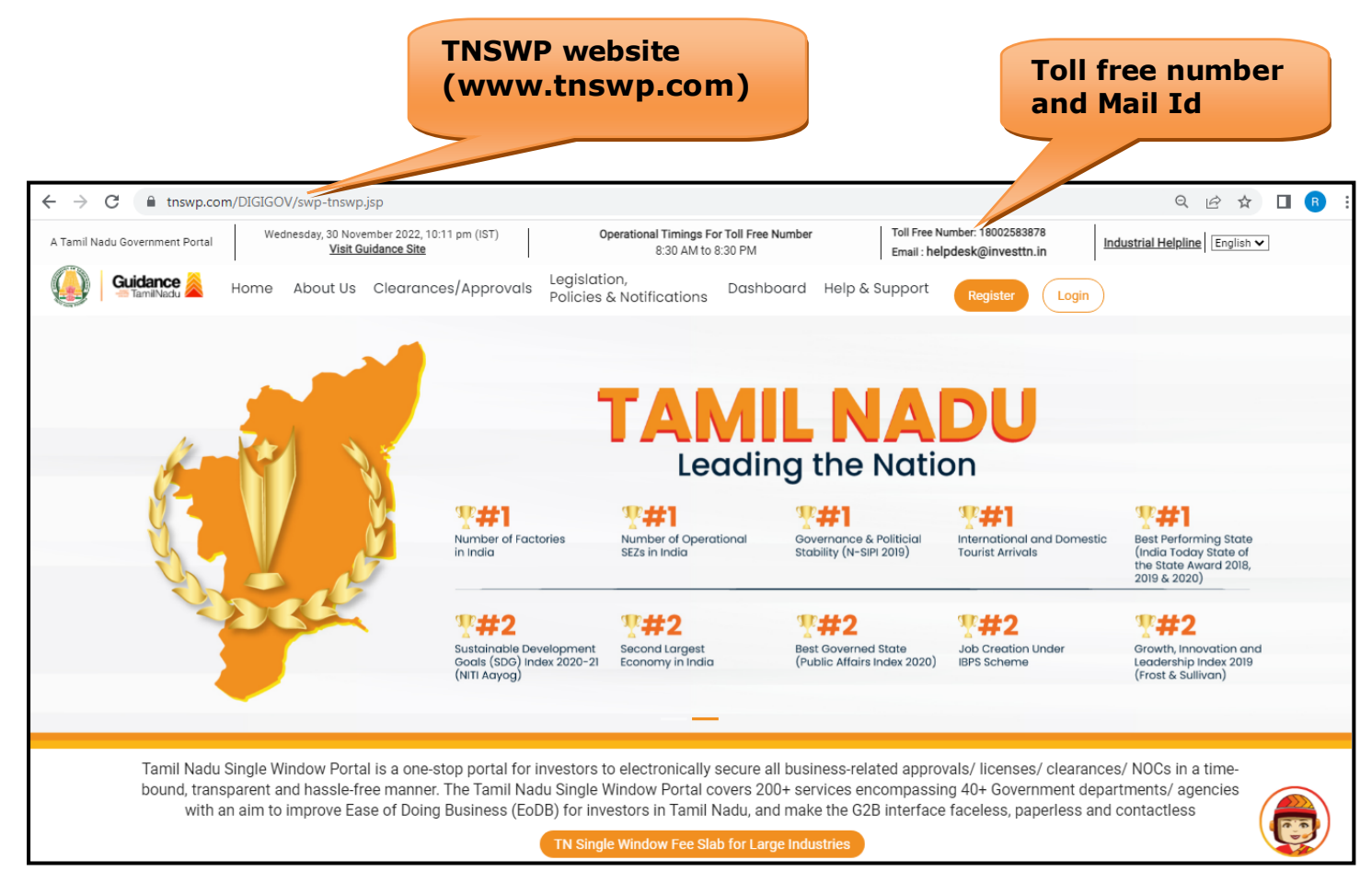

### Figure 1. Single Window Portal Home Page

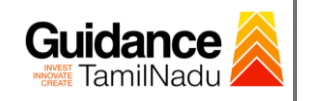

Register

TNSWP - Renewal of Allopathic Drug Manufacturing Licence - Payment of Retention Fee

# 2. Registration

To access the TNSWP and to apply for various clearances the applicant must complete the Registration process.

1) Click on 'Register' button on TNSWP.

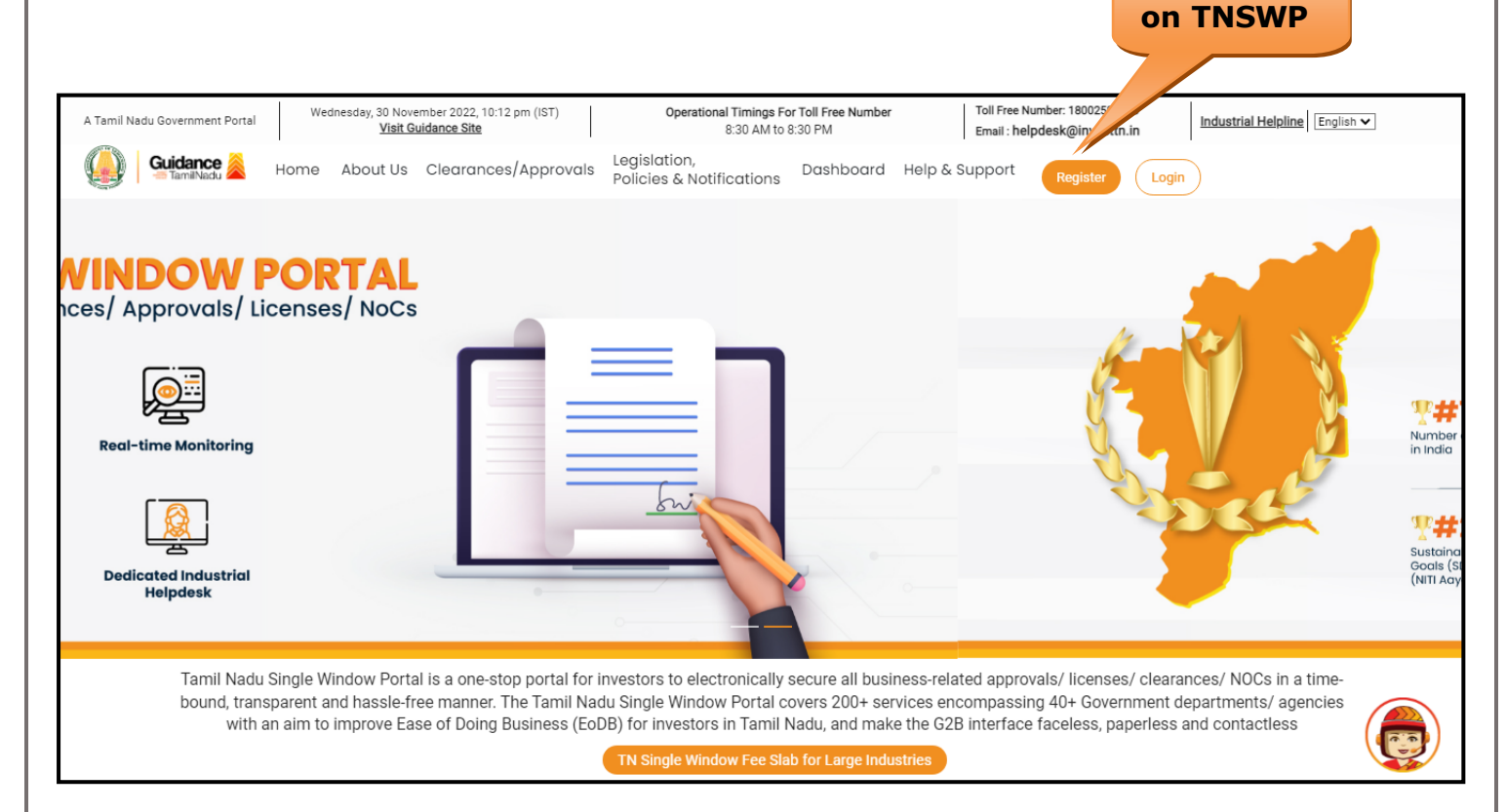

### Figure 2. Register

- 2) New Investor Registration page will appear (Refer Figure 3 & 4)
- 3) Select the **'Investor'** option and continue with the Registration process.
- 4) Only for applying Government to Citizen (G2C) fire clearances, click on option 'G2C clearances of Tamil Nadu fire and rescue clearances under the category Individual/Small enterprise'.
- 5) The information icon (i) gives a brief description about the fields when the applicant hovers the cursor on these icons.

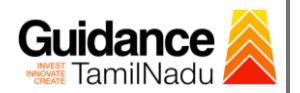

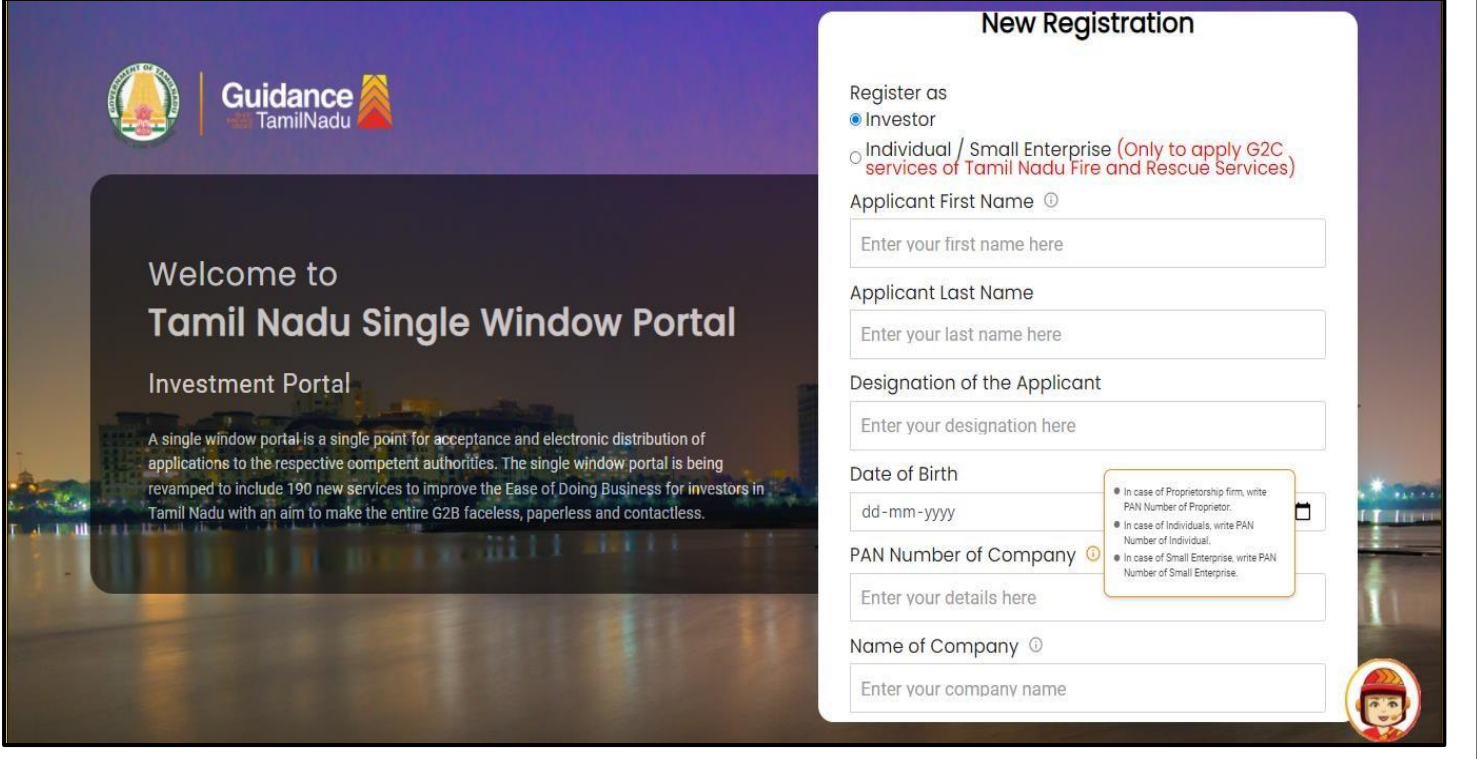

Figure 3. Registration Form

| Guidance                                                                      |                                                                                                    | Mobile Number                    |                          |
|-------------------------------------------------------------------------------|----------------------------------------------------------------------------------------------------|----------------------------------|--------------------------|
|                                                                               |                                                                                                    | Email ID                         |                          |
|                                                                               |                                                                                                    | abcd@xyz.com                     |                          |
| Welcome to                                                                    |                                                                                                    | User Name                        |                          |
| Tamil Nadu Sir                                                                | ale Window Portal                                                                                              | Enter your name                  |                          |
|                                                                               | 9.0                                                                                                    | Password                         | Confirm Password         |
| Investment Portal                                                             | The second second second second second second second second second second second second second second second s | Enter your password 💿            | Enter your password 🍥    |
| A single window portal is a single point                                      | for acceptance and electronic distribution of                                                                  | Captcha                          |                          |
| revamped to include 190 new services<br>Tamil Nadu with an aim to make the en | o improve the Ease of Doing Business for investors in<br>ire G2B faceless, paperless and contactless.          | Enter the captcha                |                          |
|                                                                               |                                                                                                    | I accept the <u>Terms and Co</u> | nditions*                |
|                                                                               |                                                                                                    | Already have a                   | n account? <u>Log In</u> |

Figure 4. Registration Form Submission

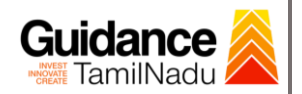

- 6) The Email ID would be the Username to login the TNSWP.
- Future communications would be sent to the registered mobile number and Email ID of the applicant.
- 8) Create a strong password and enter the Captcha code as shown.
- The applicant must read and accept the terms and conditions and click on **'Register'** button.
- 3. Mobile Number / Email ID 2-Step Verification Process
- '2-Step Verification Process' screen will appear when the applicant clicks on 'Register' button.

#### Mobile Number Verification

- 1) For verifying the mobile number, the verification code will be sent to the given mobile number.
- 2) Enter the verification code and click on the 'Verify' button.

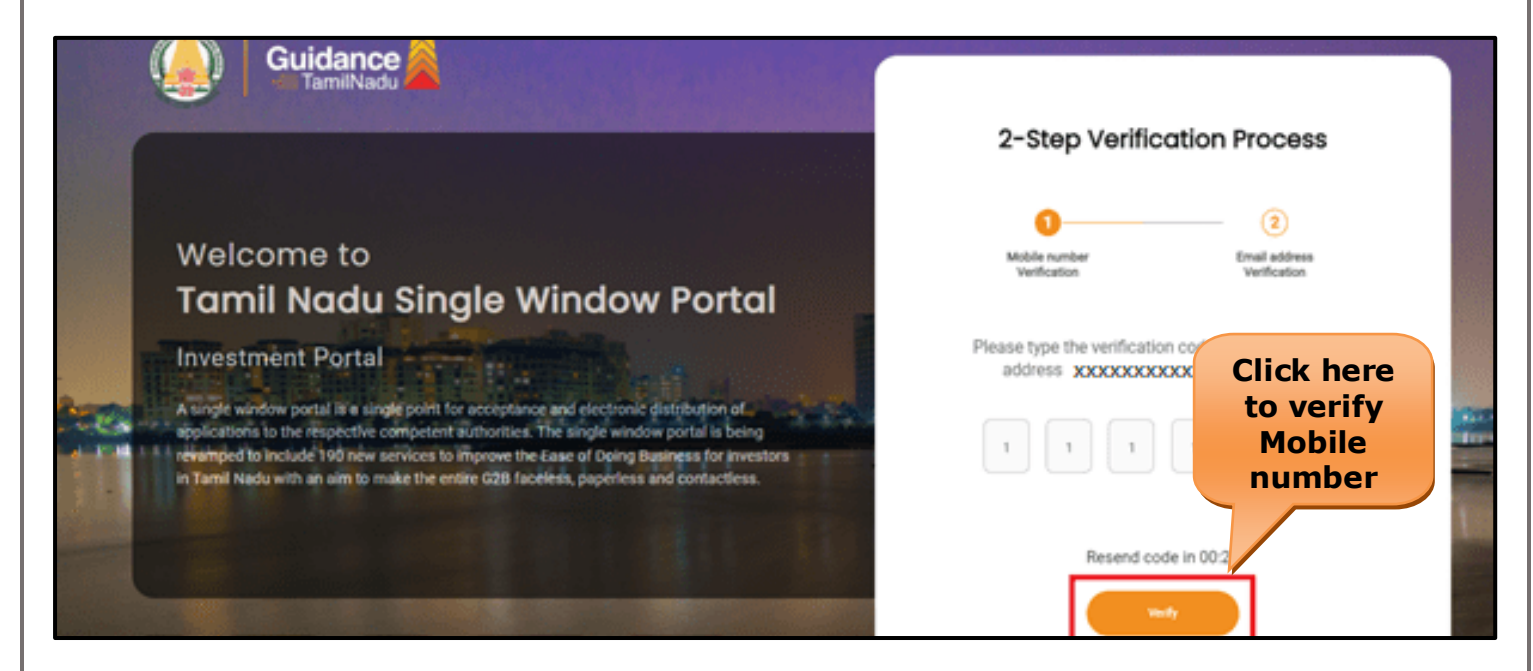

#### Figure 5. Mobile Number Verification

Page 6 of 22

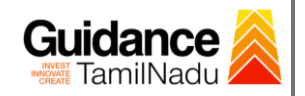

#### • Email ID Verification

- 1) For verifying the Email ID, the verification code will be sent to the given Email ID.
- 2) Enter the verification code and click on the 'Verify' button.

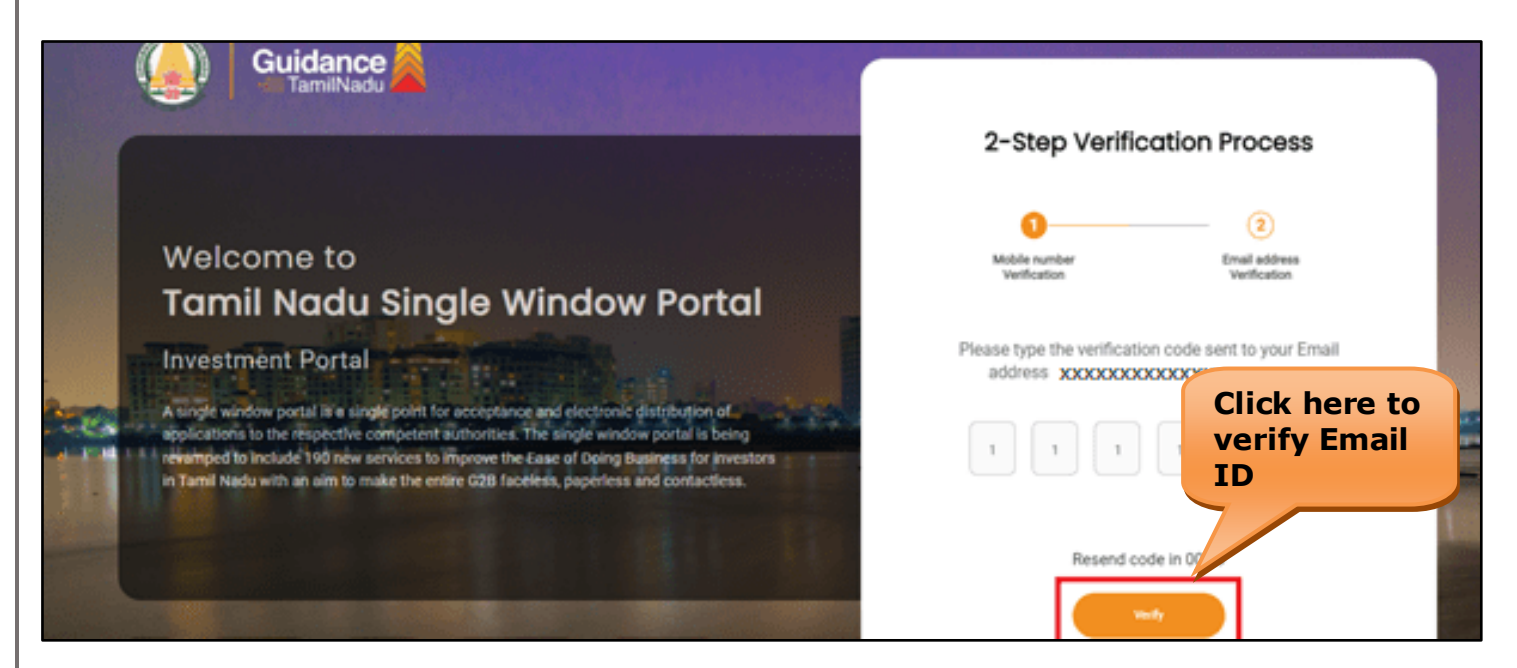

### Figure 6. Email ID Verification

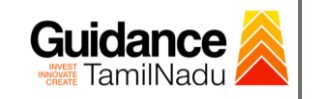

- After completion of the 2-Step Verification process, registration confirmation message will pop-up stating as 'Your registration was successful' (Refer Figure 7).
- 4) Registration process is completed successfully.

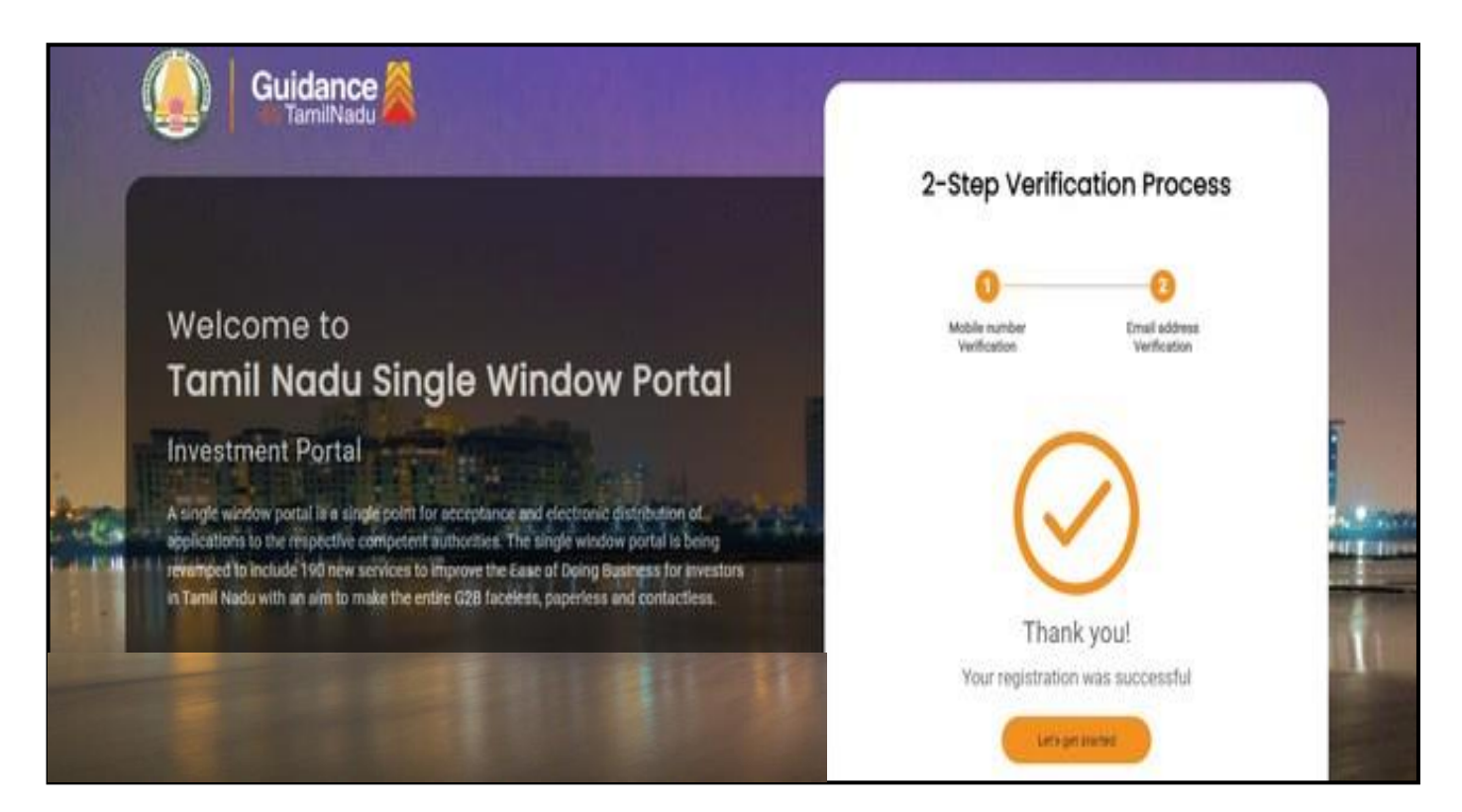

**Figure 7. Registration Confirmation Pop-Up** 

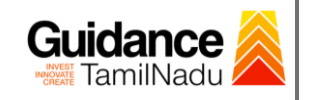

Login to

TNSWP – Renewal of Allopathic Drug Manufacturing Licence - Payment of Retention Fee

# 4. Login

- 1) The Applicant can login to TNSWP with the Username and Password created during the registration process.
- 2) Click on login button to enter TNSWP.

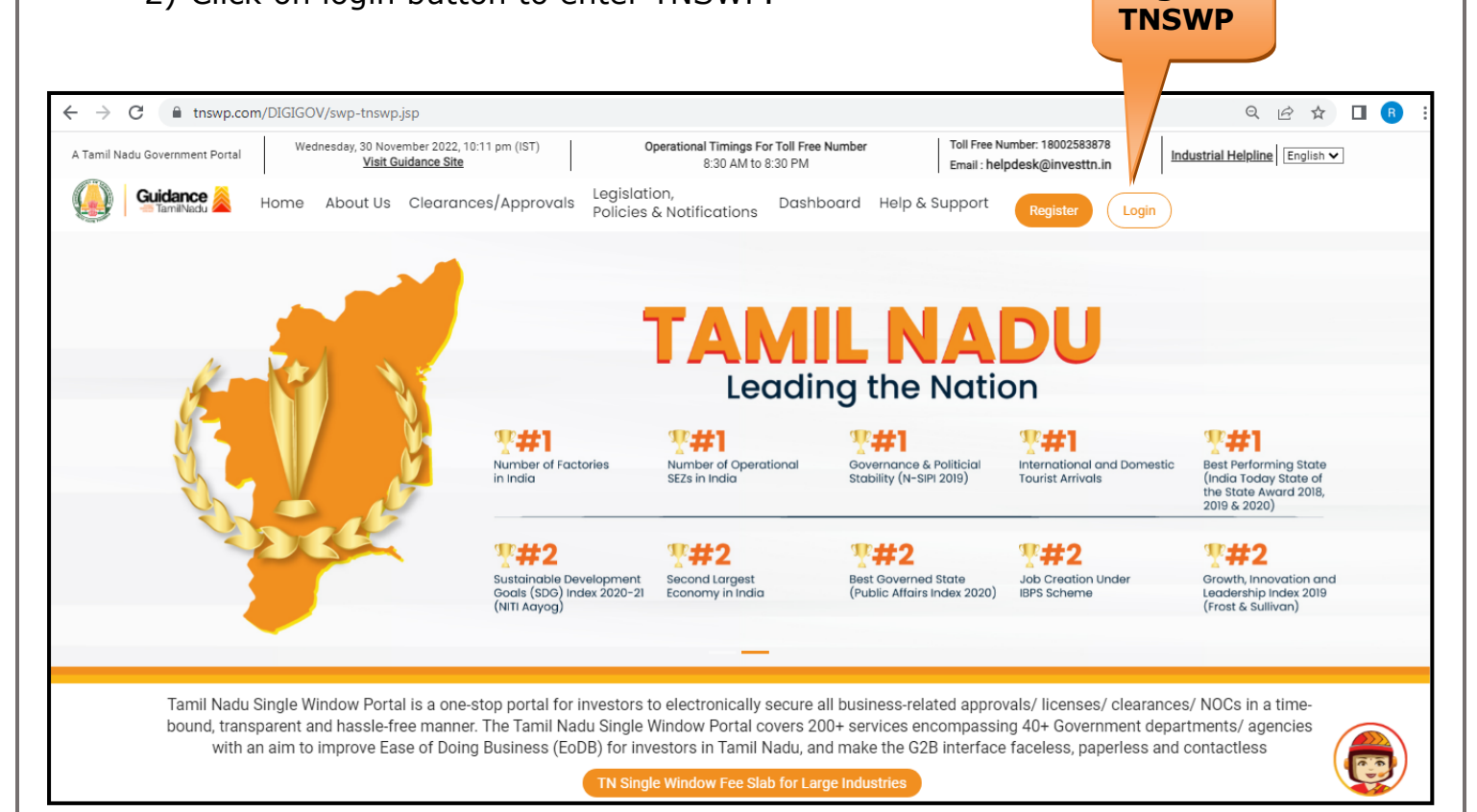

Figure 8. Login

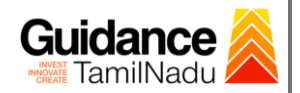

### 5. Dashboard Overview

- 1) When the applicant logs into TNSWP, the dashboard overview page will appear.
- 2) Dashboard overview is applicant-friendly interface for the applicant's easy navigation and to access various functionalities such as Menu bar, Status whether the application is Approved, Pending, Rejected and Data at-a glance on a unified point.

| A Tamil Nadu Government Portal   Thursday, | 1 December 2022, 10:42 am (IST) Visit Guidance Site Operational Timings For Toll Free Number - 8:30 AM to 8:30 PM                                                                                                    | Toll Free Number: 18002583878<br>Email : helpdesk@investtn.in                   |
|--------------------------------------------|----------------------------------------------------------------------------------------------------|---------------------------------------------------------------------------------|
| Guidance 🎉                                 |                                                                                                    | 20 MS                                                                           |
| Dashboard Overview                         | Combined Application Forms                                                                                                    |                                                                                 |
| Combined Application Form<br>(CAF)         | MURALIDHARAN, Interested in Starting a New Investment? Get Started                                                                                                    | New project                                                                     |
| List of Clearances                         | SHINEV 🕹 SAMPLE 🛃 PROJECT 🛃 WINE                                                                                                    | DFLOW 🕹 TWINKLE 🕹                                                               |
| Know Your Clearances (KYC)                 | Kin D. 100023         CAN D. 100370         CAN D. 100371         Can D. 100371           May 3, 2022 11:34:25 AM         Sep 28, 2021 12:18:57 PM         Sep 28, 2021 1:06:26 PM         Oct 4,           Approved         Approved         Approved         Approved         Approved | 2021 11:58:15 AM         Oct 8, 2021 3:25:03 PM           oved         Approved |
| Orack your application                     | Your Clearances Status Select Project/CAF ALMIGHTY                                                                                                    |                                                                                 |
| Transaction                                | Pre-Establishment Pre-Operation                                                                                                    | Post-Operation                                                                  |
| <ul> <li>Digilocker</li> </ul>             | Image: Applied     Image: Approved     Image: Applied     Image: Applied     Image: Applied                                                                                                    | ected                                                                           |
| g <sup>⊕</sup> ⊃ Virtual Meeting           | Clearance Name Department Name Lying with Officer Last updated                                                                                                    | Approved                                                                        |

Figure 9. Dashboard Overview

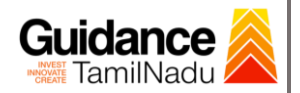

## 6. Combined Application Form (CAF)

- 1) Prior to applying for various clearances on TNSWP, the applicant has to create a project by filling in the combined application form (CAF).
- 2) Click on Combined Application Form (CAF) from the menu bar on the left.
- 3) The details which are commonly required for applying various clearances are stored in Central Repository through CAF. So, whenever the applicant applies for various clearances for a specific project, the details stored in CAF gets auto populated in the application form which minimizes the time spent on entering the same details while filling multiple applications.
- 4) The Overview of the Combined Application Form (CAF) and the instructions to fill in the Combined Application Form (CAF) is mentioned in the below Figure.
- 5) Click on 'Continue' button to fill in the Combined Application Form.

| A Tamil Nadu Government Portal   Thurse | day, 1 December 2022, 10:46 am (IST) Visit Guidance Site Operational Timings For Toll Free Number - 8:30 AM to 8:30 PM   Toll Free Number - 8:30 AM to 8:30 PM   Email                                                                                                    | ree Number: 1800258387<br>: helpdesk@investtn.in | <sup>78</sup> Industrial Helpline               |
|-----------------------------------------|----------------------------------------------------------------------------------------------------|--------------------------------------------------|-------------------------------------------------|
| Guidance                                | Combined Application                                                                                                    |                                                  | 26 MS                                           |
| Dashboard Overview                      | Form (CAF)                                                                                                    | Your combined o                                  | application form                                |
| Combined Application Form<br>(CAF)      | Combined Application Form (CAF)                                                                                                    | All CAF                                          | ~                                               |
| List of Clearances                      | The Combined Application Form (CAF) is a common form that enables investors to apply<br>for multiple department's services available on the Tamil Nadu Single Window Portal<br>(TNSWP) without the need to fill the same information repitatively. CAF is a pre-requisite for<br>applying for any elegrance on TNCWP. | SHINEV<br>CAF ID : 108025                        | Mercy<br>CAF ID : 107600                        |
| Know Your Clearances (KYC)              |                                                                                                    | May 3, 2022 11:34:25<br>AM<br>Approved           | Apr 13, 2022 1:10:23<br>PM<br>Payment<br>Failed |
| Track your application                  | Instructions for filling the CAF:                                                                                                    |                                                  | Pay now                                         |
| Transaction                             | <ul> <li>The CAF requires details related to applicant, enterprise, promoter (s), investment and finance,<br/>employment, manufacturing/service proposed to be undertaken and energy and water use.<br/>Kindly ensure availability of all these information prior to filling the CAF details</li> </ul>               | VALLEY<br>CAF ID : 106903                        | TREASURE CAF ID : 106738                        |
| Digilocker                              | The following documents have to uploaded after filing the CAF details. Kindly ensure the availability of the same:     Solf continuations                                                                                                    | Mar 15, 2022 1:16:40<br>PM<br>Approved           | Mar 8, 2022 11:52:11<br>AM<br>Approved          |
| ≗⊂ Virtual Meeting                      | · Workflow                                                                                                    |                                                  |                                                 |
| <ul> <li>Appointments</li> </ul>        | Continue                                                                                                    | Mar 2, 2022 11:03:46<br>AM<br>Approved           | Feb 24, 2022 11:30:08<br>AM<br>Approved         |

### Figure 10. Combined Application Form (CAF)

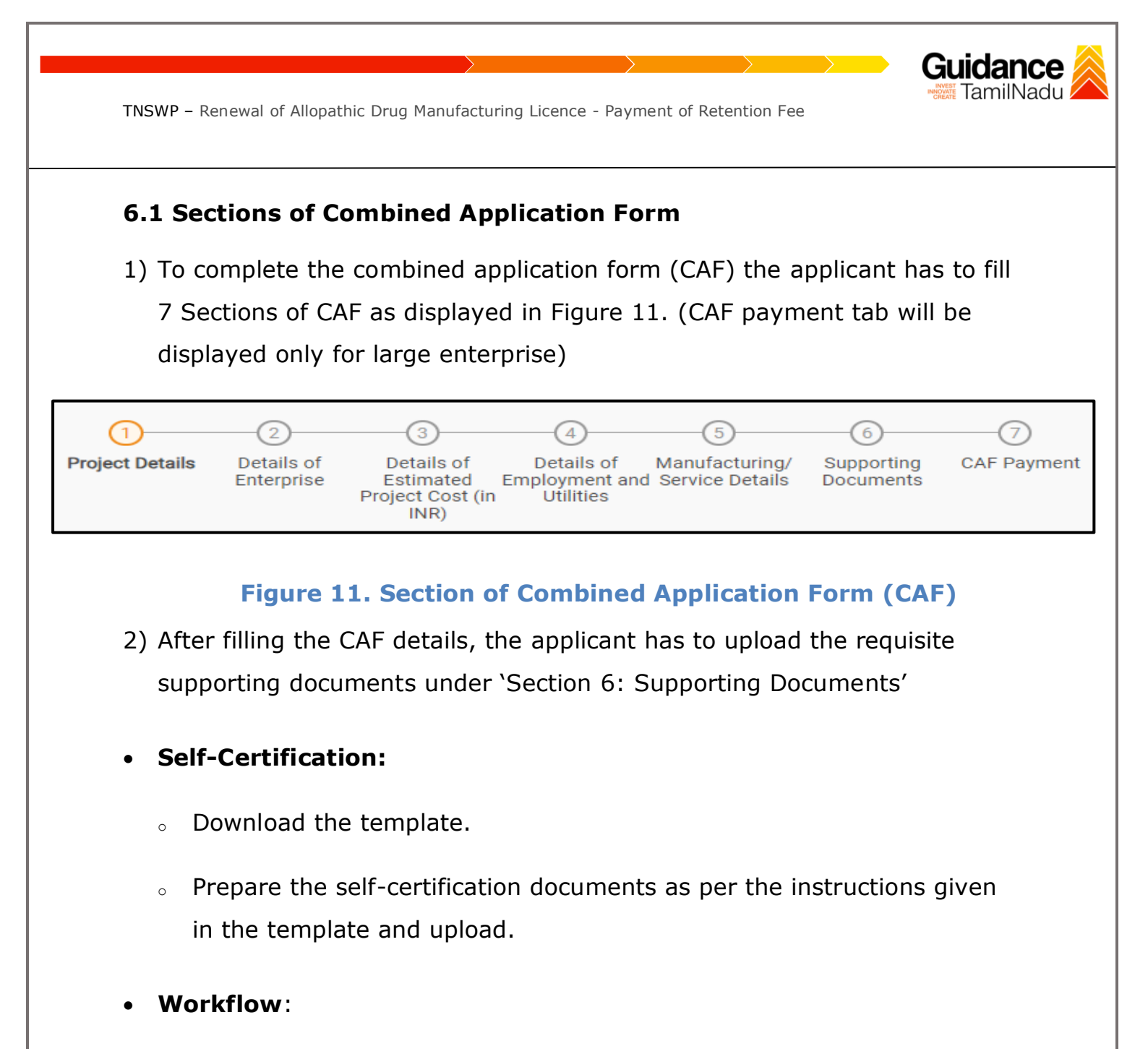

- Prepare and upload the business process flow chart.
- 3) After filling all the sections in combined application form (CAF), the applicant can submit the form.
- When the applicant submits the combined application form (CAF), confirmation message will pop-up stating, 'Your request has been saved successfully' (Refer Figure 12).

| TNSWP – Renewal                    | of Allopathic Drug Manufacturing Licence - Payment of Retention Fee                                                                                              | dance<br>amilNadu |
|------------------------------------|----------------------------------------------------------------------------------------------------|-------------------|
|                                    |                                                                                                    | (100 YC           |
| Dashboard Overview                 | 1                                                                                                    |                   |
| Combined Application Form<br>(CAF) | Project Details Details of Details of Details of Details of Supporting CAF Payment<br>Enterprise Estimated Employment and Manufacturing Documents<br>Information |                   |
| List of Clearances                 | Your CAF details have been         successfully saved. Kindly review         the CAF fees amount and make         applicable payment to submit the               | Θ                 |
| Know Your Clearances (KYC)         | Choose your preferred Fee slob f                                                                                                    |                   |
| Track your application             | Amount to be paid (in INR)                                                                                                    |                   |
| Transaction                        | 500000 Calculate Fee                                                                                                    |                   |
| Digilocker                         |                                                                                                    |                   |

### Figure 12. Combined Application Form (CAF)- Confirmation Message

#### Note:

*If the applicant belongs to a large industry, a single window fee would be applicable according to the investment in Plant & Machinery or Turnover amount. <u>Click here</u> to access the Single Window Fee Slab.* 

# 7. Apply for Renewal of Allopathic Drug Manufacturing Licence - Payment of Retention Fee

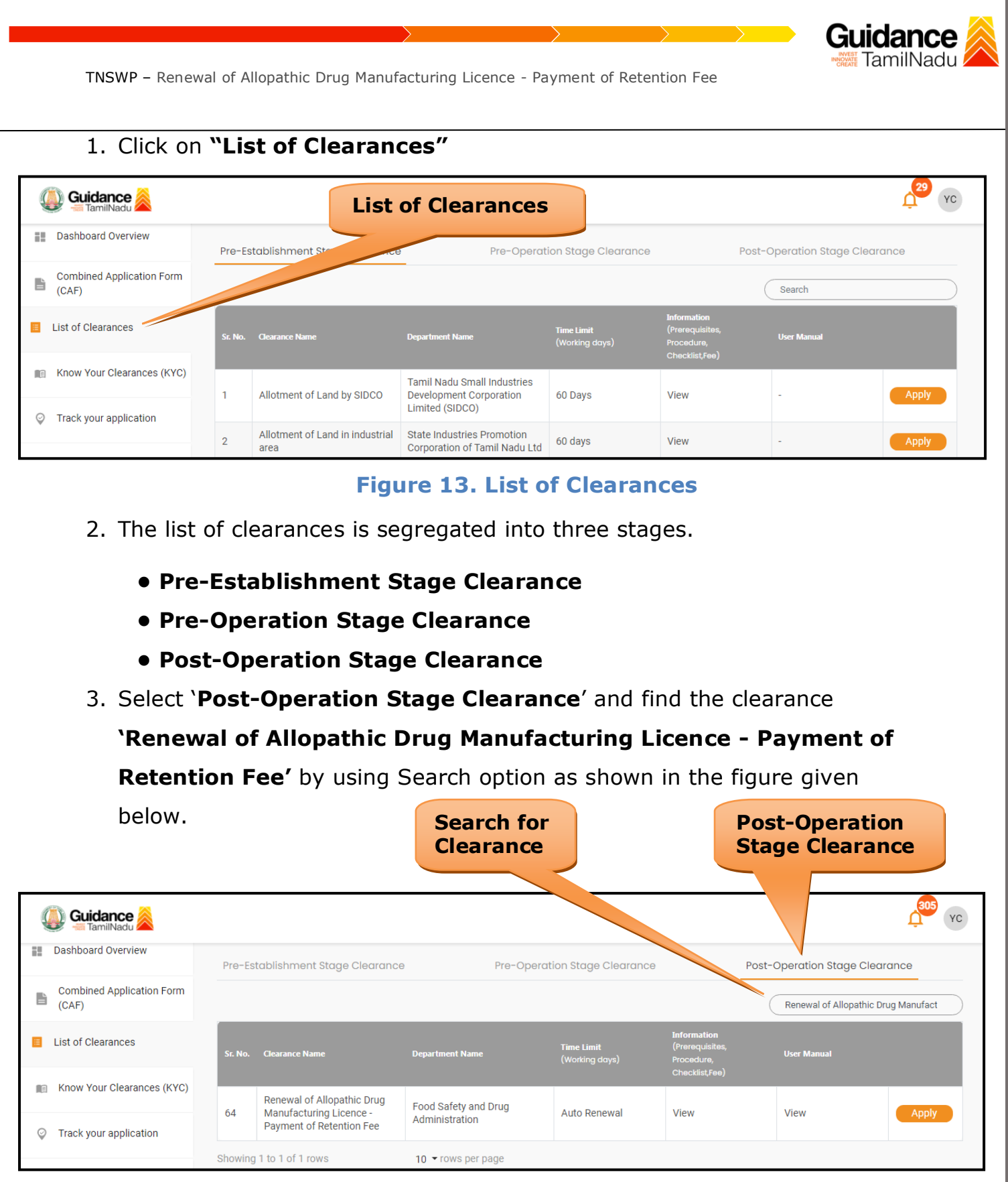

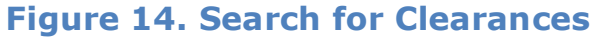

4. Applicant can view information on workflow, checklist of supporting documents to be uploaded by the applicant and fee details. Click on

Page 14 of 22

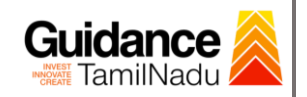

'view' to access the information (Refer Figure 15)

- 5. To apply for the clearance, click on 'Apply' to access the department application form (Refer Figure 15).
- 6. The Applicant can apply to obtain license for more than 1 establishment using a single login, but the applicant must create multiple Combined Application Form (CAF) for each of the establishment.

|                                    |         |                                                       | View<br>Information                  |                              | Ap                                                             | oply for<br>earance  |                       |
|------------------------------------|---------|-------------------------------------------------------|--------------------------------------|------------------------------|----------------------------------------------------------------|----------------------|-----------------------|
| Guidance                           |         |                                                       |                                      |                              |                                                                |                      | <mark>. 305</mark> ус |
| Dashboard Overview                 | Pre-Es  | tablishment Stage Clearance                           | Pre-Operat                           | tion St. Clearance           | F                                                              | Post-Operation Stag  | arance                |
| Combined Application Form<br>(CAF) |         |                                                       |                                      |                              |                                                                | Renewal of Allopath. | ug Manufact           |
| E List of Clearances               | Sr. No. | Clearance Name                                        | Department Name                      | Time Limit<br>(Working days) | Information<br>(Prerequisites,<br>Procedure,<br>Checklist,Fee) | User Manual          |                       |
| Know Your Clearances (KYC)         | 64      | Renewal of Allopathic Drug<br>Manufacturing Licence - | Food Safety and Drug                 | Auto Renewal                 | View                                                           | View                 | Apply                 |
| Track your application             | Showing | Payment of Retention Fee                              | Administration<br>10 ▼ rows per page |                              |                                                                |                      |                       |

### Figure 15. Apply for Clearances

#### **Licence Number**

1) Enter the Licence Number

| $\rightarrow$                                                                                                    |                     |
|----------------------------------------------------------------------------------------------------|---------------------|
| TNSWP – Renewal of Allopathic Drug Manufacturing Licence - Payment of Retention                                                                                                    | n Fee               |
|                                                                                                    |                     |
| Application Form                                                                                                    |                     |
| License Number                                                                                                    | Θ                   |
| Enter License No *                                                                                                    |                     |
| Enter License No                                                                                                    |                     |
| Get License Details                                                                                                    |                     |
| Figure 16. Licence Details                                                                                                    | S                   |
|                                                                                                    |                     |
| 8. Filling the Application Form                                                                                                    |                     |
|                                                                                                    |                     |
| 1 Applicant needs to fill all the details under the follow                                                                                                    | ving one section to |
| 1. Applicant needs to fill all the details under the follow complete the application.                                                                                                    | ving one section to |
| <ol> <li>Applicant needs to fill all the details under the follow complete the application.</li> <li>Applicant Form</li> </ol>                                                                                                    | ving one section to |
| <ol> <li>Applicant needs to fill all the details under the follow complete the application.</li> <li>Applicant Form</li> </ol>                                                                                                    | ving one section to |
| <ol> <li>Applicant needs to fill all the details under the follow complete the application.</li> <li>A. Applicant Form</li> </ol>                                                                                                    | ving one section to |
| 1. Applicant needs to fill all the details under the follow complete the application.<br>A. Applicant Form                                                                                                    | ving one section to |
| <ul> <li>Applicant needs to fill all the details under the follow complete the application.</li> <li>Applicant Form</li> <li>Application For</li> <li>Application For</li> <li>Figure 17. One Section of Applicat</li> </ul>                                                                        | ion From            |
| <ul> <li>Applicant needs to fill all the details under the follow complete the application.</li> <li>A Applicant Form</li> <li>Application For</li> <li>Application For</li> <li>Figure 17. One Section of Applicat</li> </ul>                                                                      | ing one section to  |
| <ul> <li>Applicant needs to fill all the details under the follow complete the application.</li> <li>Applicant Form</li> <li>Application For</li> <li>Application For</li> <li>Figure 17. One Section of Applicat</li> </ul>                                                                        | ing one section to  |
| <ul> <li>Applicant needs to fill all the details under the follow complete the application.</li> <li>Applicant Form</li> <li>Application For</li> <li>Application For</li> <li>Figure 17. One Section of Applicat</li> <li>Payment Amount</li> <li>The payment amount is auto populated.</li> </ul> | ing one section to  |
| <ul> <li>Applicant needs to fill all the details under the follow complete the application.</li> <li>Applicant Form</li> <li>Application For</li> <li>Application For</li> <li>Figure 17. One Section of Applicat</li> <li>Payment Amount</li> <li>The payment amount is auto populated.</li> </ul> | ion From            |

Click on Save

|                                           | $\rightarrow$ $\rightarrow$ $\rightarrow$                                                          |                      |
|-------------------------------------------|----------------------------------------------------------------------------------------------------|----------------------|
| TNSWP – Renewal of Allopathi              | c Drug Manufacturing Licence - Payment of Retention Fee                                            |                      |
| Payment Amount                            |                                                                                                    | Θ                    |
| Payable Amount *                          |                                                                                                    |                      |
| 24000.0                                   |                                                                                                    |                      |
|                                           |                                                                                                    |                      |
|                                           |                                                                                                    |                      |
| Previous Next                             | Close                                                                                              | Reset Save and Pay   |
|                                           | Figure 18. Payment Amount                                                                          |                      |
|                                           |                                                                                                    |                      |
| 9. Payment Pro                            | cess                                                                                               |                      |
| 1) Click on <b>'Save a</b>                | nd Pay' a unique <b>`Token Id'</b> would be                                                        | generated with a     |
| pop-up message.                           |                                                                                                    |                      |
| Redirecting to Payment Ga                 | Confirmation!!! <sup>Please select the Payment Gateway with × SBI</sup>                            |                      |
| click here to go to your Payment History. |                                                                                                    |                      |
|                                           |                                                                                                    |                      |
|                                           | Information<br>Your Application has been saved<br>successfully with Token Id 125634.               |                      |
|                                           | Kindly provide your valuable<br>feedback on the 'Application<br>Submission' process from the Track |                      |
|                                           | Vour application or Dashbodra<br>Overview tab under Your Clearances<br>Status.                     |                      |
|                                           | Your feedback is valuable to us!                                                                   |                      |
|                                           |                                                                                                    |                      |
|                                           | Figure 19. Token Id Generated                                                                      |                      |
|                                           |                                                                                                    |                      |
|                                           |                                                                                                    |                      |
|                                           |                                                                                                    |                      |
|                                           |                                                                                                    |                      |
| 2) The Applicant has                      | s the provision to make the payment by                                                             | using <b>"IFHRMS</b> |
| <b>Treasury"</b> Paym                     | ent gateway.                                                                                       |                      |
|                                           |                                                                                                    | Page 17 of 22        |

| TNSWP – Renewal of Allop                                                              | athic Drug Manufacturing Licence - Payment of Retention Fee                                                                                                    | Guidance                                    |
|---------------------------------------------------------------------------------------|----------------------------------------------------------------------------------------------------|---------------------------------------------|
| 3) Click on 'Ok' b<br>click on Radio                                                  | utton, IFHRMS Payment Gateway screen w<br>button <b>`IFHRMS Treasury'</b> .                                                                                                    | vould appear,                               |
| Redirecting to Payment G                                                              | Pay       Confirmation!!!! <sup>Please select the Payment Gateway with</sup> ×<br>the one you want to proceed.       SBI         Image: Confirmation III Please select the Payment Gateway with ×<br>the one you want to proceed.       SBI         Image: Confirmation III Please select the Payment Gateway with ×<br>the one you want to proceed.       SBI |                                             |
| <ol> <li>4) Then the paym<br/>the instruction</li> <li>5) Click on 'Ok' be</li> </ol> | Figure 20. Payment Process<br>eent 'Reference number' would be gener<br>note as shown in the below figure.<br>utton, follow the payment process and ma                                                                                                    | rated, refer to<br>ke the payment.          |
| DigiGO TNSWP - Google Chrome                                                          |                                                                                                    |                                             |
| ← → C A Not secure   52.66.12.83/DIGIGOV/IF Redire Click here to go to                | RMSPaymentGatewayServlet?merchantName=IFHRMS<br>52.66.12.83 says<br>Your payment is Initiated successfully. Your Payment Reference Number<br>is 1000011155, please note it down for the further reference. Note that,<br>once payment is Initiated, you will not be allowed to make payment<br>again till initiated transaction is reconciled.<br>OK           | Q 524=1 Q 🖄 🏚 🖪 🔋                           |
| 6) After the appli                                                                    | Figure 21. Payment Reference Numb                                                                                                    | per<br>the application is                   |
| submitted succ                                                                        | essfully to the Department for further pro                                                                                                    | cessing. The<br>Page <b>18</b> of <b>22</b> |

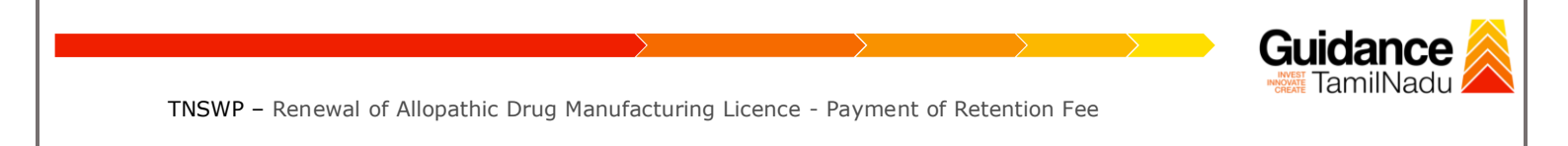

## applicant can view the status of the application under **Track your** application $\rightarrow$ Select the CAF from the Dropdown $\rightarrow$ All details

| Q  | Guidance 📈                         |          |                         |                                    |                            |                                                                     |                                 |                |                       |                 |                     |             | 305<br>V                       |
|----|------------------------------------|----------|-------------------------|------------------------------------|----------------------------|---------------------------------------------------------------------|---------------------------------|----------------|-----------------------|-----------------|---------------------|-------------|--------------------------------|
| i! | Dashboard Overview                 | Trac     | k your Ap               | olication Sel                      | ect Project/CAF            | 24ManuBocw                                                          | •                               |                |                       | Overvie         | 2W                  | All Details |                                |
|    | Combined Application Form<br>(CAF) | Filter   | rs 👻                    |                                    |                            |                                                                     |                                 |                |                       |                 |                     |             |                                |
| II | List of Clearances                 | A        | pplication ID<br>125634 | Application R<br>Search            | ef No. App                 | lied on Cle                                                         | arance Name<br>earch            | Last Updated I | Date Stat             | tus<br>elect    | On time/<br>Select  | Delayed     | Apply filters<br>Reset filters |
|    | Know Your Clearances (KYC)         |          |                         |                                    |                            |                                                                     |                                 |                |                       |                 |                     |             |                                |
| 2  | Track your application             | Sr<br>No | Application<br>Id       | Application Ref<br>No (from dept.) | Applied on                 | Clearance Name                                                      | Last Updated<br>Date            | Status         | Lying with<br>Officer | Pending<br>Days | On time/<br>Delayed | Action      | Feec                           |
| 5  | Transaction                        | 1        | 104462 -<br>125634      | TN/25/01948                        | Jul 10, 2023<br>2:54:51 PM | Renewal of Allopathic<br>Drug Manufacturing<br>Licence - Payment of | ;<br>Jul 10, 2023<br>3:00:49 PM | Approved       | -                     | 0/0 days        | On time             | Actions     | Feed<br>Appli<br>Proci         |
|    | Digilocker                         |          |                         |                                    |                            | Retention Fee                                                       |                                 |                |                       |                 |                     |             | Appli<br>Subn                  |

Figure 22. Application under process

## **10. Track Your Application**

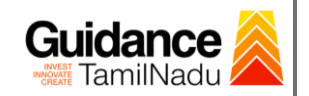

- After submitting the application, a unique 'token ID' would be generated. Using the 'Token ID' the Applicant can track the status of clearances by clicking on 'Track your application' option.'
- 2) Applicant to choose the name of the project created during CAF from the dropdown 'Select project / CAF' displayed at the top of the page.

#### Track your application – Overview option

By clicking on 'Overview' tab, Applicant can view the count of various clearance statuses as follows.

- Total Pending Clearances
- Total Approved Clearances

| • Tot                              | tal Rejected Clearances                                                                                                    | Overview of application                                                                                 |
|------------------------------------|----------------------------------------------------------------------------------------------------|----------------------------------------------------------------------------------------------------|
| Guidance 🙈                         |                                                                                                    |                                                                                                    |
| Dashboard Overview                 | Track your Application Select Project/CAF 24ManuBocw *                                                                                                    | Overview All Details                                                                                    |
| Combined Application Form<br>(CAF) | Fiters  Track Your Application                                                                                                    |                                                                                                    |
| List of Clearances                 | Application ID Applied on Clearance Name Last Updated                                                                                                    | Date     Status     On time/ Delayed     Apply filters       Image: Select     Select     Reset filters |
| Know Your Clearances (KYC)         |                                                                                                    |                                                                                                    |
| Vack your application              | Sr Application Application Ref<br>No Id No (from dept.) Applied on Clearance Name Last Updated Status<br>Date                                                                  | Lying with Pending On time/ Action Feed<br>Officer Days Delayed                                         |
| Transaction                        | 104462 -<br>1         TN/25/01948         Jul 10, 2023<br>2:54:51 PM         Renewal of Allopathic<br>Drug Manufacturing         Jul 10, 2023<br>Jul 10, 2023         Approved | - 0/0 days On time Actions Feed                                                                         |
| Digilocker                         | Retention Fee                                                                                                    | Appli<br>Subn                                                                                           |

#### Figure 23. Track your application

• Track your application – 'All details' option

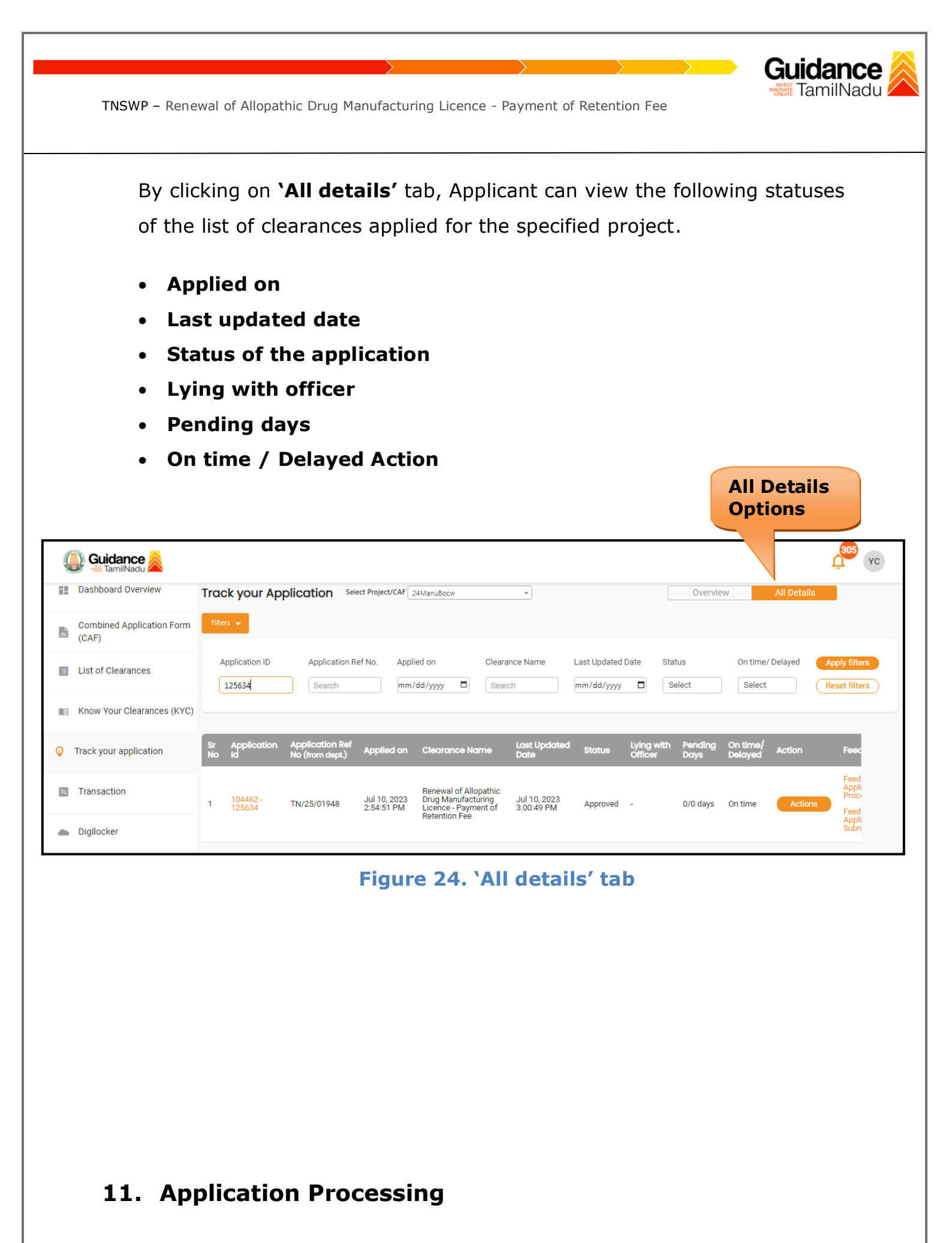

Page **21** of **22** 

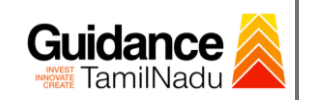

 The Department scrutinizes and reviews the application and updates the status as "Approved" or "Rejected".

| 🚇 Guidance 崴                       |                                                                                                    |
|------------------------------------|----------------------------------------------------------------------------------------------------|
| Dashboard Overview                 | Track your Application Select Project/CAF 24ManuBocw   Overview All Details                                                                                                    |
| Combined Application Form<br>(CAF) | Filters 👻                                                                                                    |
| List of Clearances                 | Application ID     Application Ref No.     Applied on     Clearance Name     Status     On time/ Delayed     Apply filters       125634     Search     mm/dd/yyyy     Search     Approved     Select     Select     Reset filters |
| Know Your Clearances (KYC)         | Status                                                                                                    |
| Track your application             | Sr Application Application Ref<br>No Id No (from dept.) Applied on Clearance Name Last Updated Statt Officer Days Delayed Action Feed                                                                                             |
| Transaction                        | 1 104462 -<br>125634 TN/25/01948 Jul 10, 2023<br>2:54:51 PM Jul 10, 2023<br>2:54:51 PM Licence - Payment of 3:00.49 PM Approved - 0/0 days On time Actions Feed                                                                   |
| Digilocker                         | Retention Hee Appli<br>Subn                                                                                                    |

#### **Figure 25. Application Processed**

 If the application is 'Approved' by the Department, the applicant can download the Approval Certificate under 'Track your application - >

**'Action' button -> Download Final Certificate** (Refer Figure 26)

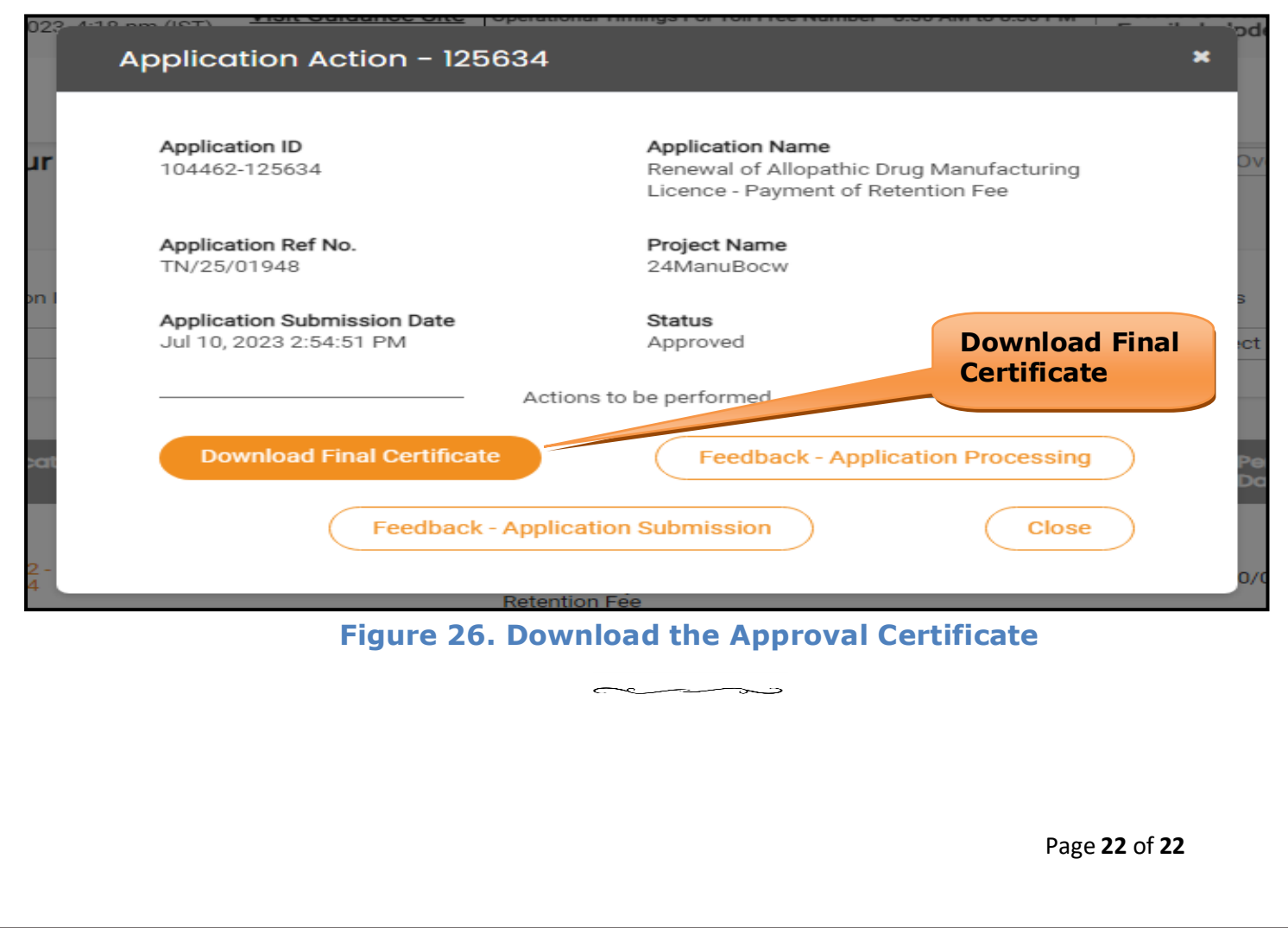